# ---- Cambridge Aero Instruments -----302 Operator's Card

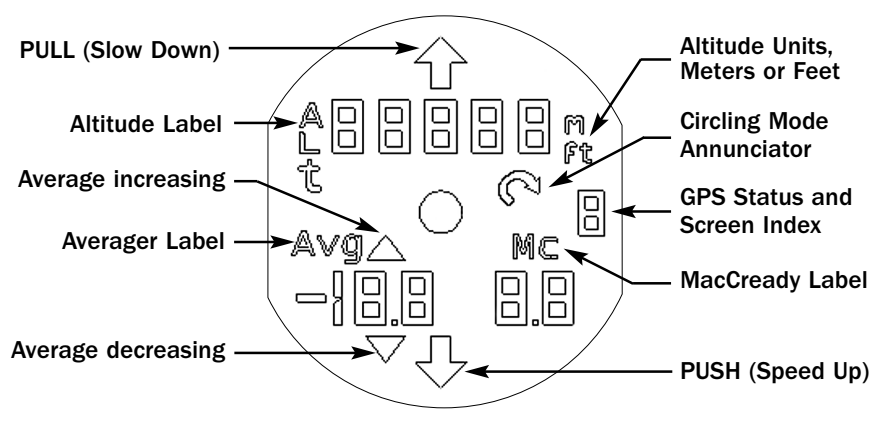

## THE HOME SCREEN

- See Altitude, Average Lift, Average Trend, MacCready Setting
- Turn knob to change audio volume

### SCREEN #1 Set MacCready

- Turn knob to change MacCready setting

### SCREEN #2 Set Altimeter

- Upper digits → Altimeter Reading
- Lower 5 digits → Sea level Barometric Pressure (mBar or "Hg.)
- Turn knob to adjust barometric pressure & Altimeter reading

### SCREEN #3 Power Supply Voltages

- Top line shows glider battery voltage.
- Bottom line shows SUPP.1
- Turn knob for  $\mbox{SUPP.2}$  , the auxiliary battery (OK > 9.2 V; Off < 7.2 V)

## SCREEN #4 Audio response time - Rud 10

- Number is 67% of full scale time in seconds
- Turn knob to change audio vario response time

## SCREEN #5 Vario pointer response time — Pous

- Number is 67% of full scale time in seconds
- Turn knob to change vario pointer response time

# - Additional Screens

2

#### #6: Alternative Altimeters

- If configured for Altitude in meters: Same as Home Screen but Alt. in ft.
- Turn knob to see Flight Level FL in ft. & meters, GPS Altitude δ RL,
  & Pressure Altitude Pr RL in meters FL = Barograph Altitude at Std. Atm.
  Pr RL = Vario sensor at Std. Atm.
- If configured for Altitude in feet. Same as Home Screen but FL in ft.
- Turn knob to see 6 RL & Pr RL in ft.

#### #7 Ballast Percentage bRL

- Shows water ballast (0-100%)

#### #8 Slow Alarm Threshold SLO

- Shows speed (kts or km/hr) below which alarm sounds.

#### #9 TE compensation % E RdJ

 Shows % dynamic pressure subtracted from static air pressure.
(100% if electronic compensation, 0% if TE probe compensation)

#### #0 Sensor Readings

- See Manual for details

#### #11 Diagnostic Screens

- Turn knob to move the pointer
- All LCD segments show at POS ition 540

#### **POWER-ON SCREENS**

- The pointer moves at power-on to calibrate pointer zero
- Top line shows instrument serial number
- Bottom line shows Firmware Version
- After 10 seconds, Screen #2 is shown Set barometric pressure
- Double-tap the knob to see HOME Screen

#### **INSTRUMENT CONTROL**

- The knob can be pressed (tapped) or turned
- Tap to advance Screen Index #
- Double-Tap to see the HOME screen
- Tap to reset an alarm condition
- With optional Switched power:
  - Turn ON by tapping the knob
  - Turn OFF by holding knob in for 3 seconds

#### HOME SCREEN GPS STATUS INDICATOR

(Center Right Digit)

#### SYMBOL MEANING

- $\Rightarrow$  GPS receiver not present (301) or broken (302)
- → GPS receiver OK, but no satellites found
- $\rightarrow$  Satellites found, but no GPS fix
- $\rightarrow$  3-D GPS Fix (GPS OK!)

MA-012 Rev 4 — November, 2001

Firmware Version 2 — IGC-Certified